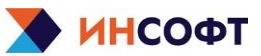

# 1 Описание

Инструкция описывает процесс установки всех модулей Программного комплекса «Диагностическая станция ПТК АСУТП».

# 2 Установка

# 2.1 Установка для архитектуры х86

Подключение происходит по протоколу ssh с помощью команды:

## ssh -l icadmin <ip-адрес>

В директории /home/icadmin расположен архив ic-ds\_x86.tar.gz, распаковываем его с помощью команды:

## tar -xvzf ic-ds\_x86.tar.gz

В текущей директории появятся файлы: ds-click.tar.gz, ds-install.sh, ds-logger.tar.gz, ds-templates.tar.gz

Скрипт необходимо запускать с правами пользователя root. Это можно сделать непосредственно из-под пользователя root с помощью команды:

# bash ds-install.sh

Или из-под обычного пользователя (icadmin) с помощью команды:

## sudo bash ds-install.sh

При запуске с неверными правами скрипт выведет ошибку «Ошибка! Запустите скрипт с правами root!». При возникновении данной ошибки следует перезапустить скрипт.

# 2.2 Установка для архитектуры aarch64

Подключение происходит по протоколу ssh с помощью команды:

### ssh -l icadmin <ip-адрес>

В директории /home/icadmin расположен архив ic-ds\_aarch64.tar.gz, распаковываем его с помощью команды:

### tar -xvzf ic-ds\_aarch64.tar.gz

В текущей директории появятся файлы: ds-click.tar.gz, ds-install.sh, ds-logger.tar.gz, ds-templates.tar.gz

Скрипт необходимо запускать с правами пользователя root. Это можно сделать непосредственно из-под пользователя root с помощью команды:

### bash ds-install.sh

Или из-под обычного пользователя (icadmin) с помощью команды:

### sudo bash ds-install.sh

При запуске с неверными правами скрипт выведет ошибку «Ошибка! Запустите скрипт с правами root!». При возникновении данной ошибки следует перезапустить скрипт.